# TOSHIBA

# *DynaBook* 初めの一冊

最初に電源を入れてから、使えるように するまでの操作を説明します。 まず、初めにお読みください。

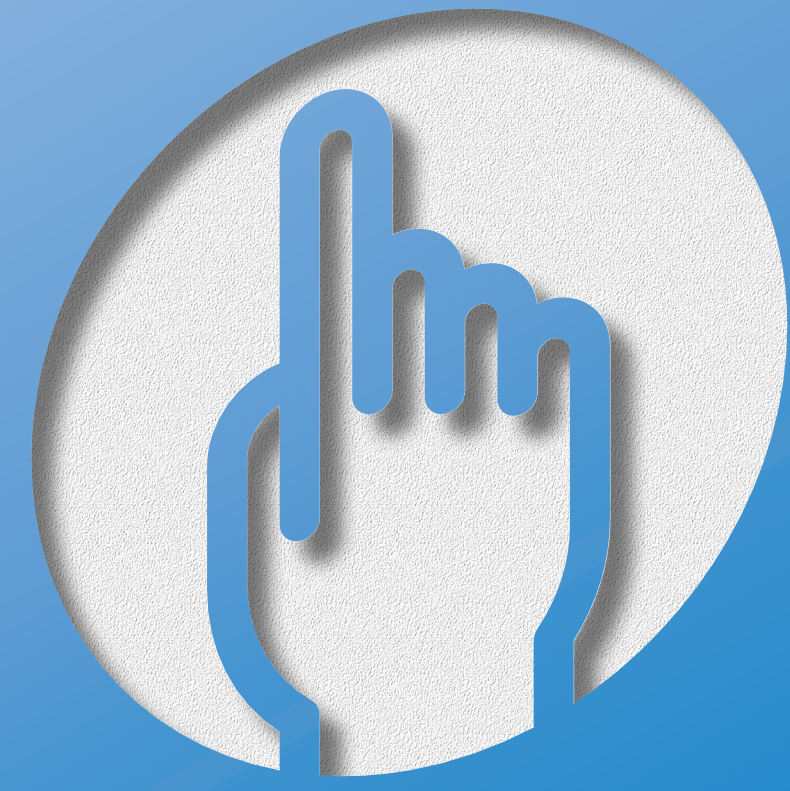

#### 対象モデル: V2/470PMC、470CRC

# **DynaBook**にようこそ!

## OynaBookだから、こんなに遊べる

#### オリジナルCD作成

添付の「Easy CD Creator」を使えば、お気に入りのCD から好みの曲を選んで、オリジナルCDの作成ができます。

#### つないで楽しむ

MDレコーダと接続してオリジナルMDを作成したり、 デジタルビデオカメラと接続してビデオ編集ができます。 マルチドライブモデルは人気のDVD映画も鑑賞できます。 テレビにつないで大画面で見ることもできます。

### 世界38地域で購入後1年間、無料修理サービス

ILW(制限付海外保証)がついているので海外でも安心して お使いいただけます。

## 最大3ヶ月無料インターネット体験

AOL、infoPepper、DreamNetなどのプロバイダで 無料体験できます。

### 英語を日本語に、 日本語を英語に表示

東芝オリジナルソフト 「The翻訳インターネット」で 英文ホームページも一発で、日本語に変換。 簡単に英文メールも作成できます。

### 声で文章入力、 文章を音声で読み上げてくれる

東芝オリジナルソフト「LaLaVoice」で、 声でパソコンの操作や文字入力ができます。

## 海外に持っていってインターネット

世界58地域対応のモデムを搭載しています。

# DynaBook と仲良くするコツ

● パソコンはこんな場所が苦手です ――― ●●●●●●

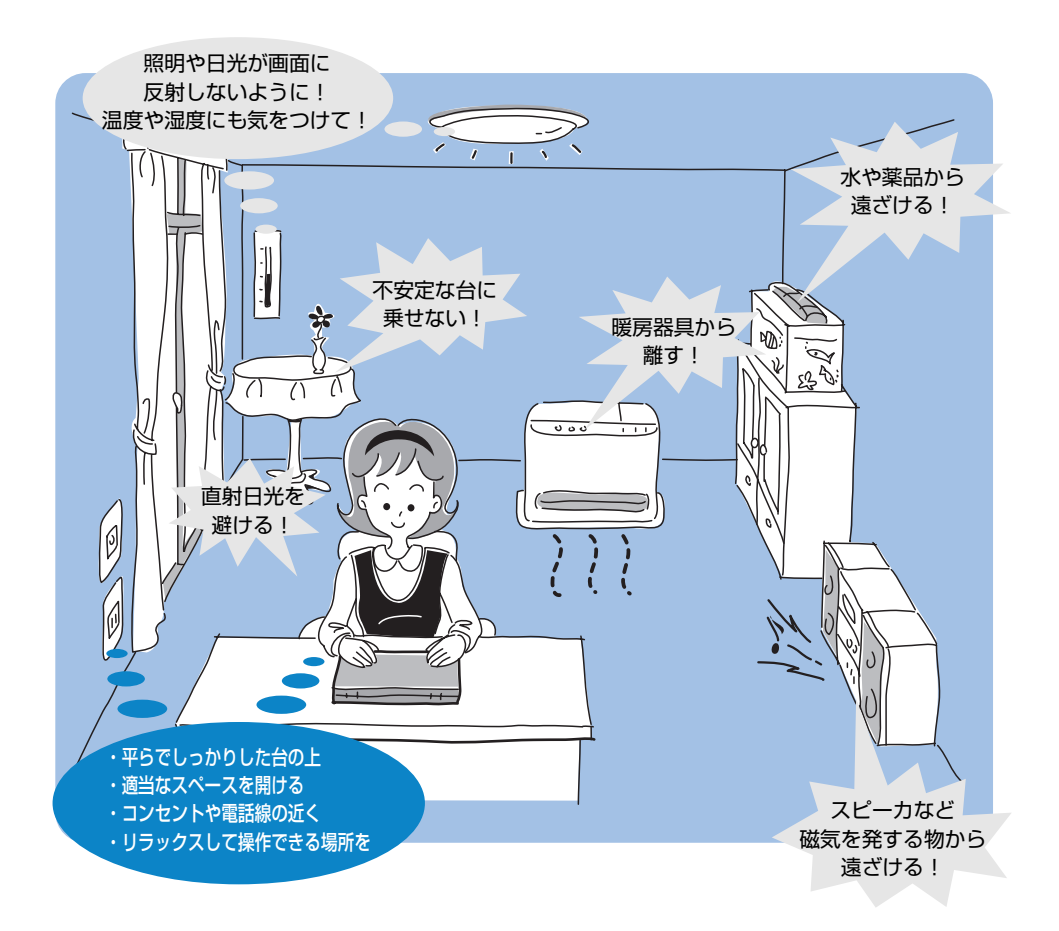

## ● パソコンも人間と同じ快適な環境が好き ── ●●●●●●

●人間にとって住みやすい温度と湿度の環境が、パソコンにも適応した環境とされています。湿気、直射日光やディスプレイへの反射光も苦手。強い磁気を発するスピーカの近くや、暖房が直接あたる場所もよくありません。

●不安定な場所におくと、パソコンが落ちたり倒れたりする可能性があり、故障につなが ります。パソコンは安定した場所においてください。

## ● パソコンのお手入れもお忘れなく ―― ●●●●●●

パソコンはちりやホコリが苦手です。日常のお手入れをお願いします。 パソコンは精密機械ですので、お手入れのときは次のことにご注意ください。

故障や感電を防ぐために、CD、DVDなどを取り出してからパソコンや周辺機器の 電源を切り、電源プラグをコンセントから抜いて、お手入れを始めてください。

汚れは、柔らかい乾いた布で拭いてください。汚れがひどいときは水に浸した布を固く絞ってから拭きます。洗剤類は使用しないでください。
 ベンジン、シンナーなど揮発性の有機溶剤、化学ぞうきんは使用しないでください。

## ● もし、パソコンに異常が起こったら ―― ●●●●●●

パソコンを使用中に煙が出たり、 異常な音がしたり、 臭いがしたり、 水がかかってしまったり、 パソコンを落としたり、 ディスプレイ(表示装置)を 破損してしまったら 1こうした異常状態が起きたら、すぐに 電源を切り、電源コードや接続ケーブ ルを抜き、バッテリを取りはずします。 ● 「ハードウェアガイド」章

8-3 バッテリパックを交換する」

2すぐに修理に出してください。 故障した状態のままで使用しないで ください。

#### あなたの健康のために

パソコンを長時間使うと、目や肩、首の疲れが気になります。

次のことにご注意ください。

- ●目を疲れさせないために、ディスプレイ(表示装置)が目の高さより低くなるようにおい てください。
- ●長時間ディスプレイ(表示装置)を見続けないよう、15分ごとに30秒をめどに画面から 目を離しましょう。
- ●キーボード(入力装置)は肘よりも下にくるよう、椅子の高さを調節してください。
- ●前にかがんだり背もたれに寄りかからないよう、姿勢に注意してください。特に首や肩の 疲れを防ぐため、背中を楽にして入力することが大切です。椅子の位置などを調節してお きましょう。

# DynaBookのプロポーション1

## ● 箱の中身を確認しましょう ――― ●●●●●●

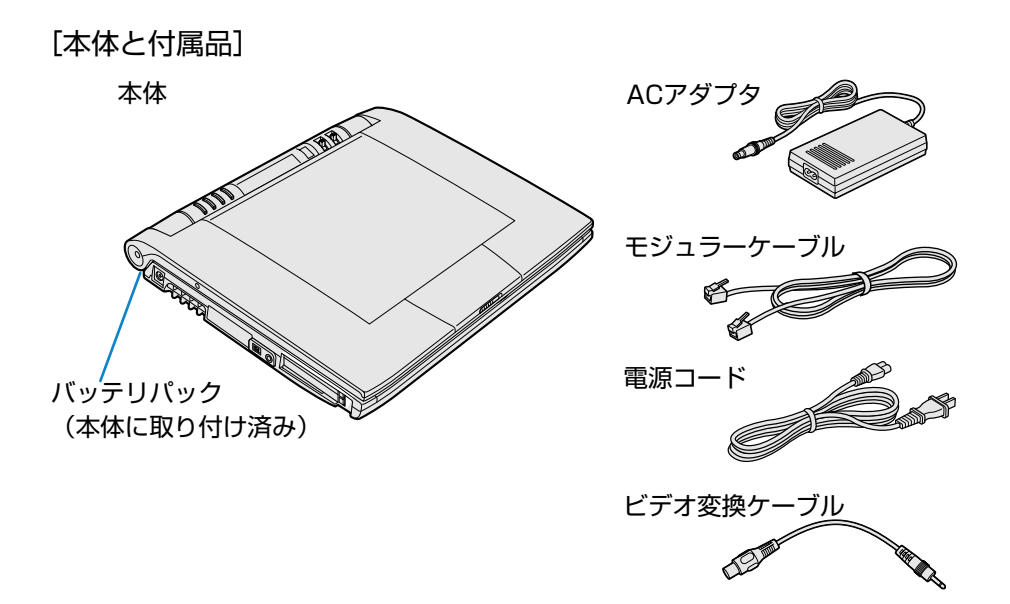

#### [マニュアル類とCD一覧]

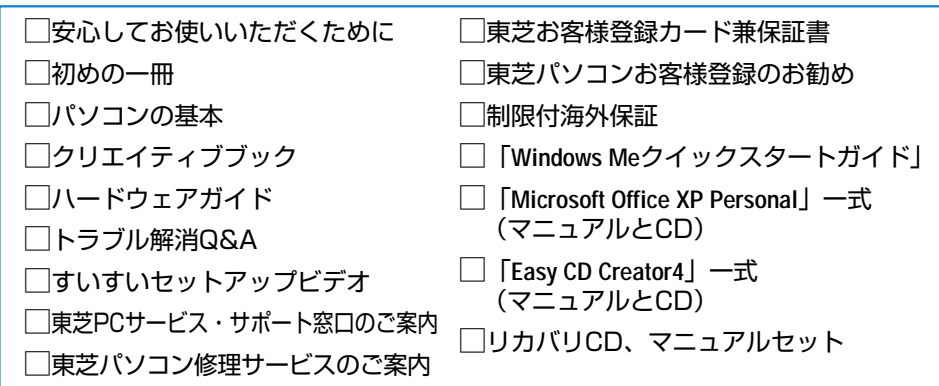

[梱包箱について]

梱包箱は保存しておくことをお勧めします。 引っ越しなどでパソコンを移動するときは、梱包箱に入れた方が便利で安心です。

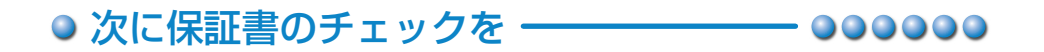

#### ■型番と製造番号を確認

パソコン本体の裏側に型番と製造番号が 記載されています。保証書の番号と同じ 番号かを確認してください。 番号が違っていたら、お買い求めの販売 店にお問い合わせください。

型番と製造番号

#### ■保証書は大切に保管

故障やトラブルが起こった場合、購入後 1年間は東芝の保守サービスが受けられます。 そのためには保証書が必要です。 保証書の記載内容を読んで、ご確認ください。 保証書は大切に保管してください。

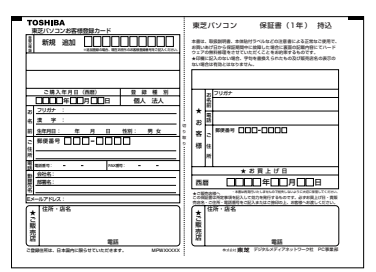

#### ■海外保証

海外でご使用になるときは「制限付海外保証(ILW: International Limited Warranty)」 により購入日から1年間、所定の世界38地域で、制限付き無料修理サービスを ご利用いただけます。期間を過ぎると日本国内での有料修理となります。 「東芝パソコンご愛用者カード」(郵便はがき)のILW欄の「申請する」を選択 し購入日から30日以内に投函してください。30日を過ぎると無効になります。 保証の詳細は「制限付海外保証」の記載内容を読んで、ご確認ください。

# DynaBookのプロポーション2

## ● DynaBookの各部の名称をご覧ください

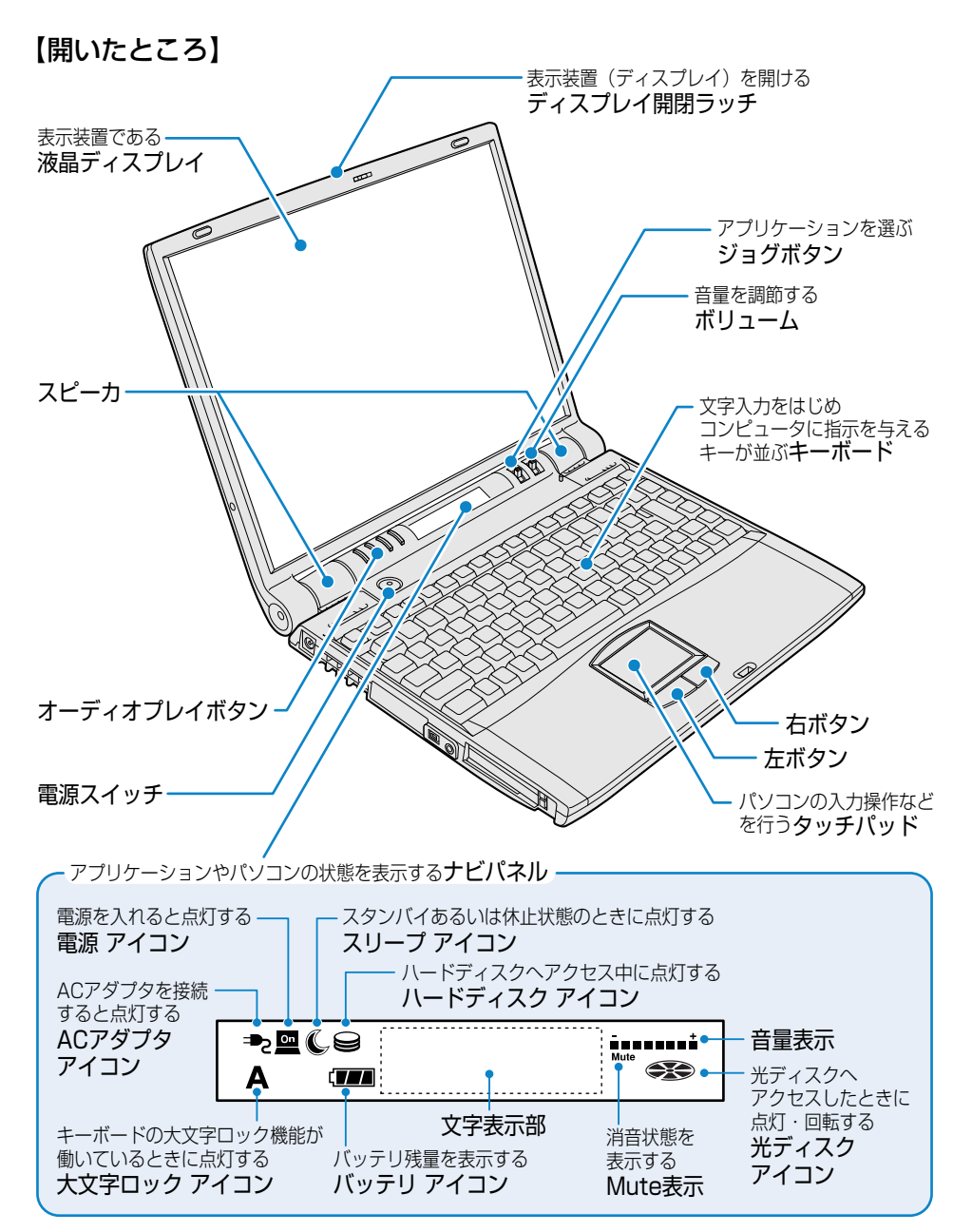

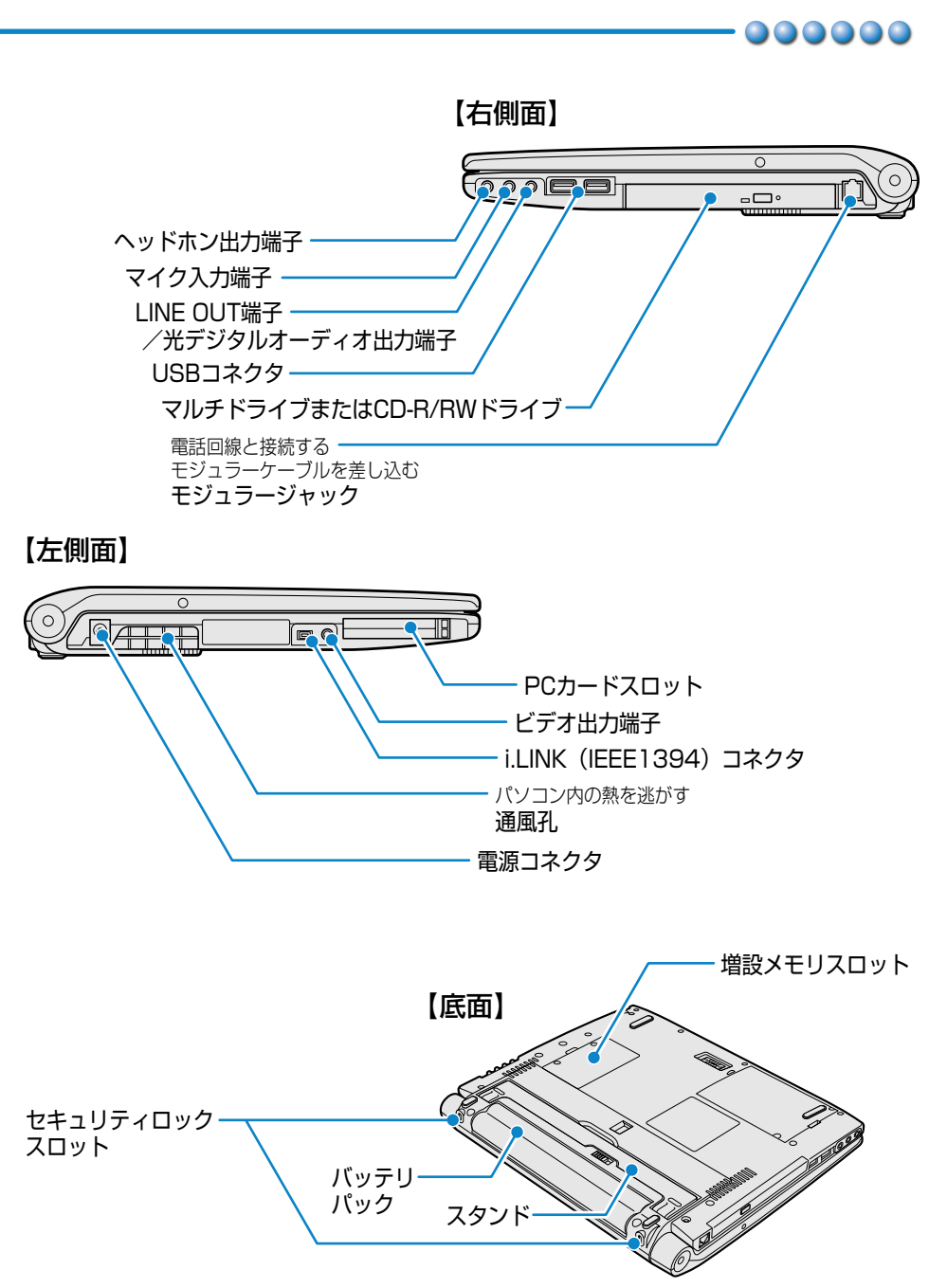

# Windows のセットアップをしよう

ここでは、電源コード・ACアダプタを接続して、パソコンを使い始めるためのセットアップを行います。

セットアップを行い、パソコンが使えるようになるまで約10分かかります。 (作業時間は人によって多少異なります。)

セットアップを始める前に、「安心してお使いいただくために」を必ずお読みください。特にセットアップ時の電源コードやアダプタの取り扱いについて、よくお読みになり、その指示に従ってください。

## セットアップをするときの注意

#### 周辺機器は接続しないでください

●セットアップが完了するまでプリンタ、マウスなどの周辺機器は接続しないでくだ さい。

#### 途中で電源を切らないでください

●セットアップの途中で電源スイッチを押したり電源コードを抜くと、故障の原因に なります。

#### 操作は時間をあけないでください

- ●セットアップ中にキー操作が必要な画面があります。時間をあけないで操作を続け てください。
  - ●セットアップの手順を説明している「すいすいセットアップビデオ」もあわせ てご覧ください。

## 電源コードとACアダプタを接続する

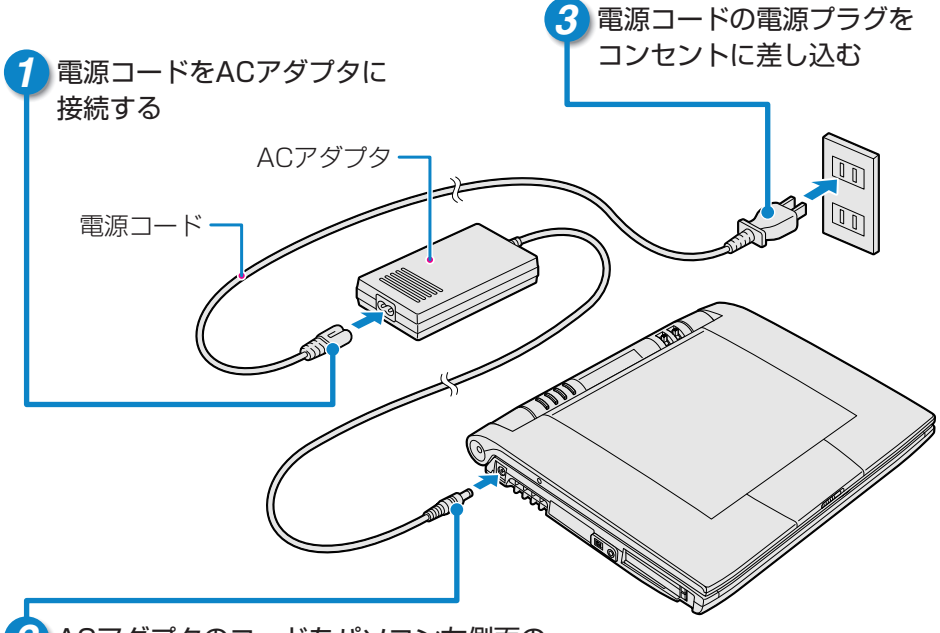

2 ACアダプタのコードをパソコン左側面の 電源コネクタに差し込む

#### ■接続が終了すると

●ACアダプタを取り付けると、ナビパネルにACアダプタアイコン「 → 」、 バッテリアイコン「 (\_\_\_\_]」が表示され、バッテリへの充電が自動的に始ま ります。充電が完了すると「 (\_\_\_\_]」が表示されます。

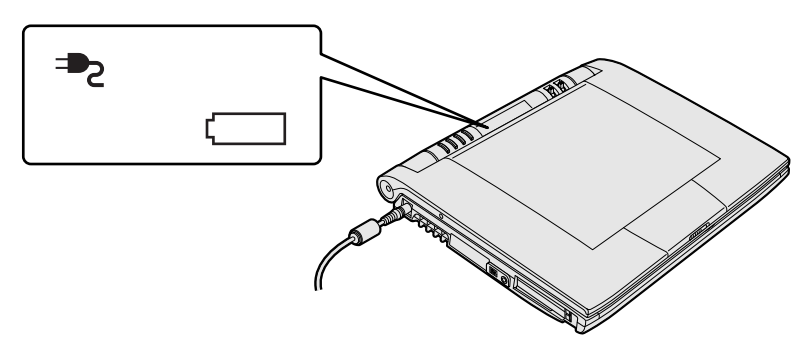

# Windows のセットアップをしよう

# 電源を入れる

1 パソコンの液晶ディスプレイを開ける

ディスプレイ開閉ラッチをスライドさせ、
 液晶ディスプレイをゆっくりと持ち上げて
 開きます。

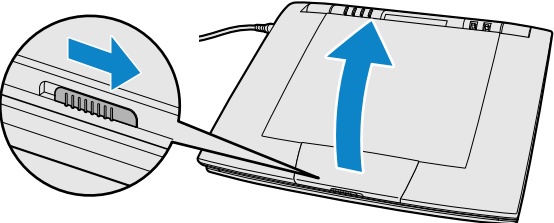

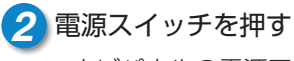

 ●ナビパネルの電源アイコン「 □ 」が点灯 するまで電源スイッチを押してください。

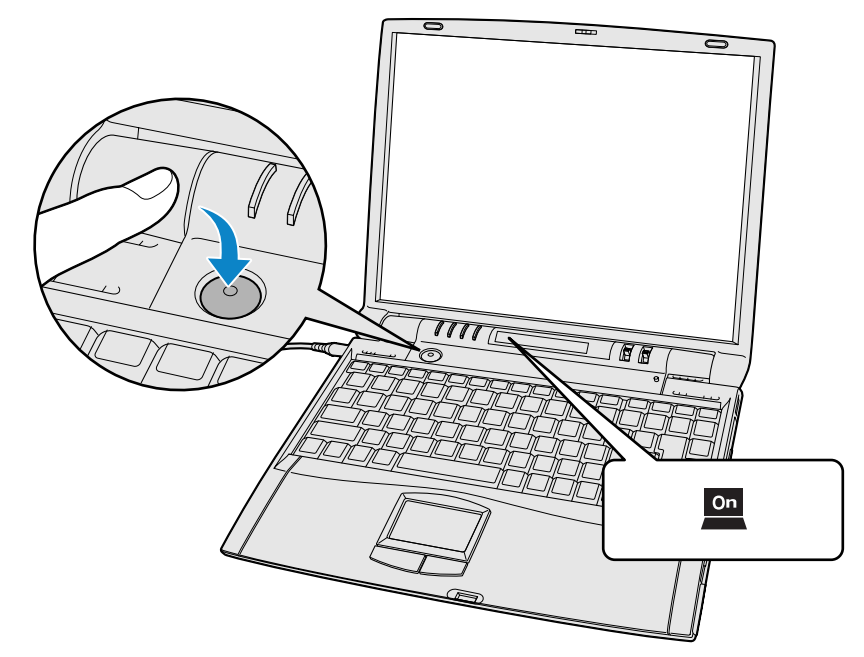

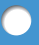

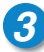

#### 3 [Windows セットアップの確認] 画面が表示される

| Windows セットアップの確認 |                                            |
|-------------------|--------------------------------------------|
| ΤŤ                | このたびは、東芝のパンコンをお買い求めいただき<br>まことにありがとうございます。 |
|                   | これより、Windows のセットアップを開始します。                |
| •                 | 準備ができましたら、[Enter]キーを押して続行して<br>ください。       |
| TOSHIBA           |                                            |
| ·                 |                                            |
|                   | OK ++)'t/l                                 |

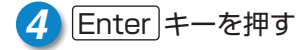

■使用するキー

| 8+-                                                                                                    | Enter+-            |
|----------------------------------------------------------------------------------------------------|--------------------|
| Esc #1/2 F1 F2 F3 F4 F5 F6 F7 F8 F9 F10 F1 F F12 F15 F15                                                                                                    | sRq Pause<br>Break |
| 1         ・         # あ         S 2         % え         6 志         1 中         ( 0 )         ) よ         E         -         1           1 均         2 ふ         3 あ         4 2)         5 え         6 志         7 中         8 均         9 よ         0 力         -         日         へ、 単         -         -         1                                                                                                    | B the Home         |
|                                                                                                    | PgUp               |
| Coppe         A         S         D         F         G         H         J         K         L         +         +         *         I         J         J           1008         5         と         U         第          5          I         I<                                                                                                    | PgDn               |
| $\begin{array}{c c} & & & \\ \hline & & \\ \hline \hline & & \\ \hline & & \\ \hline \\ \hline$ | > Shift            |
| Cril Fn 12 Alt NER 19757 Alt 156 + +                                                                                                    |                    |

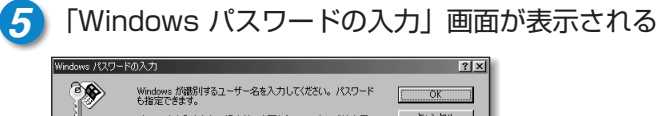

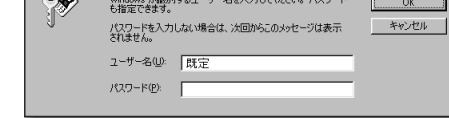

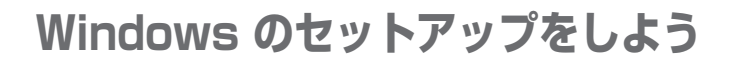

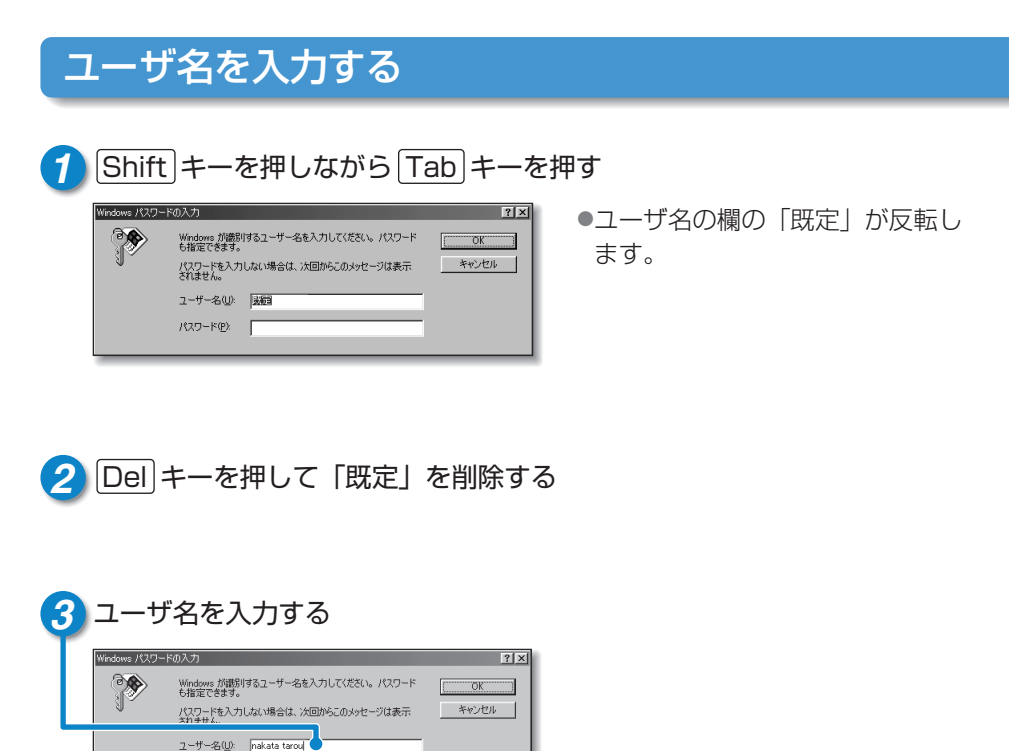

■使う人の名前をアルファベット(英文字)で入力する場合

バスワード(<u>P</u>): [

「nakata tarou」と入力するとき ・キーボードで「別 個 K 個 I T 個 Space I T 個 I T の U と 押します。

 ・キーを押しても文字が表示されない場合は、ユーザ名の欄にカーソル「|」が 表示され点滅していることを確認してください。表示されていないときは、ユ ーザ名の欄をクリックしてください。
 ◆照 ラ クリックについて ⊃ [17ページ]

●ひらがなや漢字で入力したいときは、(半/全)キーを押すと入力できます。
 ● 入力の設定について つ『パソコンの基本 4章 3 文字を入力する』

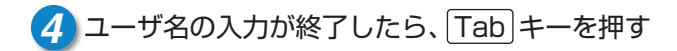

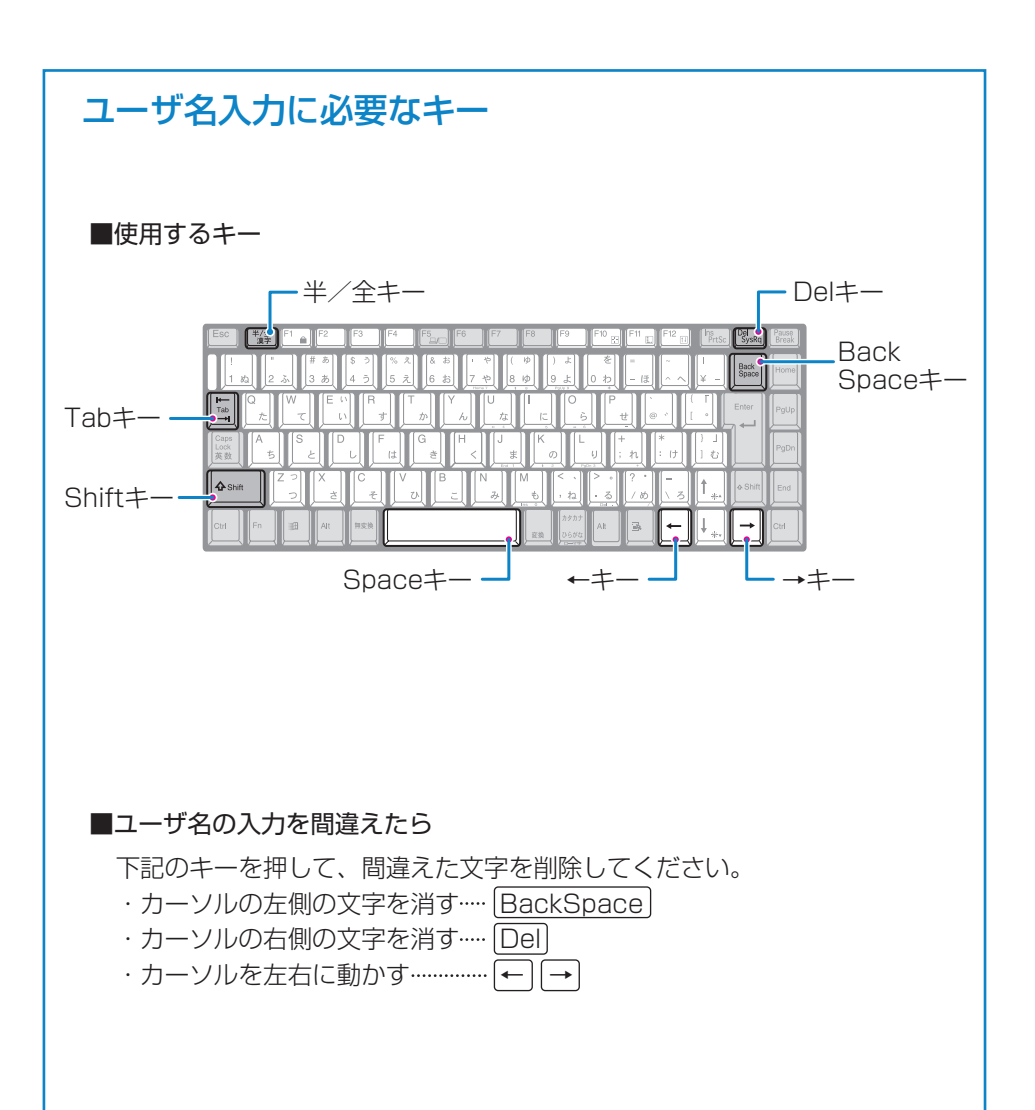

# Windows のセットアップをしよう

# パスワードを入力する

## 🚹 パスワードを入力する

|   | Windows パスワー | ドの入力                                        | ? ×       |
|---|--------------|---------------------------------------------|-----------|
|   | <b>?</b>     | Windows が識別するユーザー名を入力してください。パス!<br>も指定できます。 | 0-к<br>ОК |
|   | SU .         | パスワードを入力しない場合は、次回からこのメッセージはま<br>されません。      | あっ キャンセル  |
| _ |              | ユーザー名(型): 「nakata arou                      | _         |
|   |              | パスワード(P):                                   | _         |
|   |              |                                             |           |

●秘密保持などを目的として、パス ワードを入力します。 パスワードの必要がない方は、何 も入力せず、「OK】ボタンをクリ ックして 6 へ進んでください。 ●パスワードは半角英数文字しか使 用できません。 ●文字数は4~8文字を日安に設定し てください。

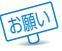

● このパスワードはパソコンの電源を入れるたびに必要となりますので、メモを するなど忘れないようにしてください。

#### ■半角英数文字

| アルファベット | abcdefghijkImnopqrstuvwxyz |
|---------|----------------------------|
| 数字      | 0123456789                 |
| 記号      | _^@[];:,./ (スペース)          |

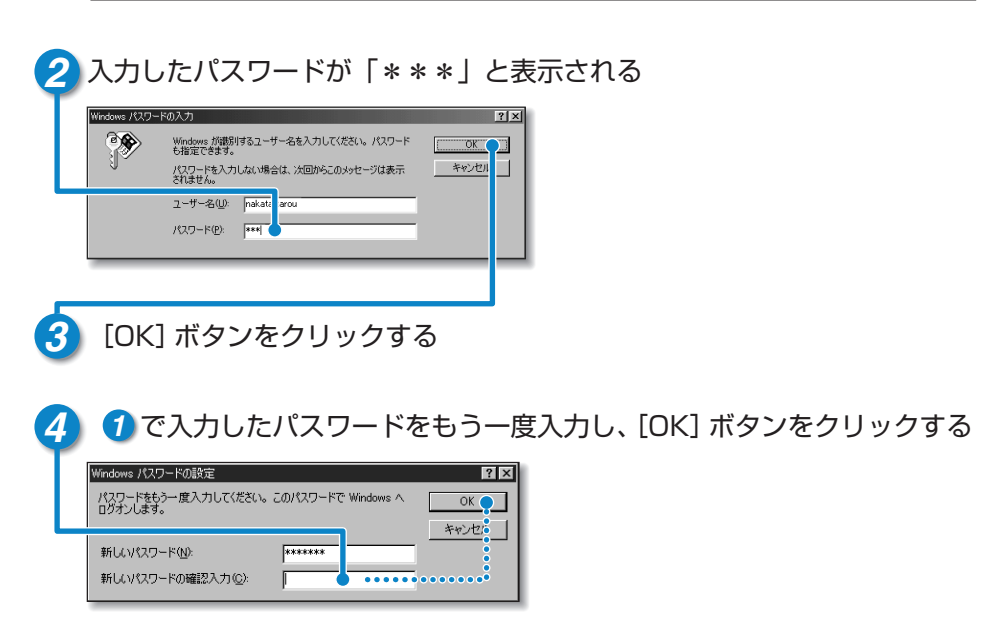

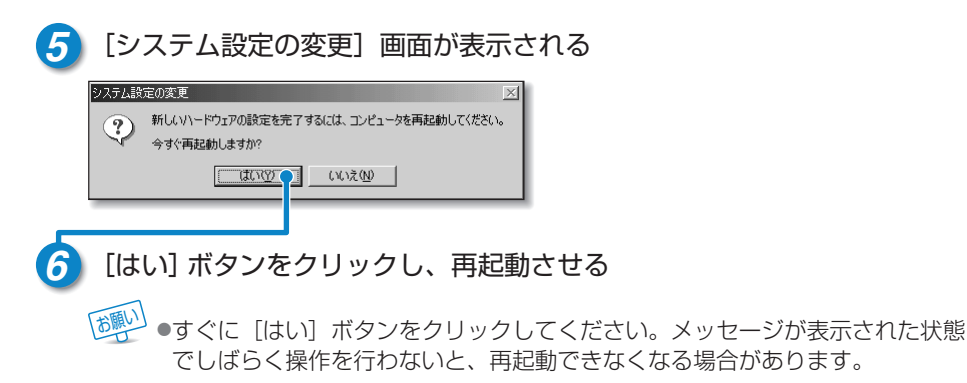

#### ■パスワードを正しく入力できない場合

- 1 Del キーを押して「新しいパスワードの確認入力」のパスワードを削除する
- 2 [Shift]キーを押しながら [Tab]キーを押し、「新しいパスワード」へ戻る
- 3 [Del]キーを押して「\*\*\*」をすべて削除する
- 4 もう一度パスワードを入力する

### 

三 タッチパッドの使い方 ⊃ 『パソコンの基本 3章 1 タッチパッドの基本操作』

# Windows のセットアップをしよう

# Microsoft Windows へようこそ

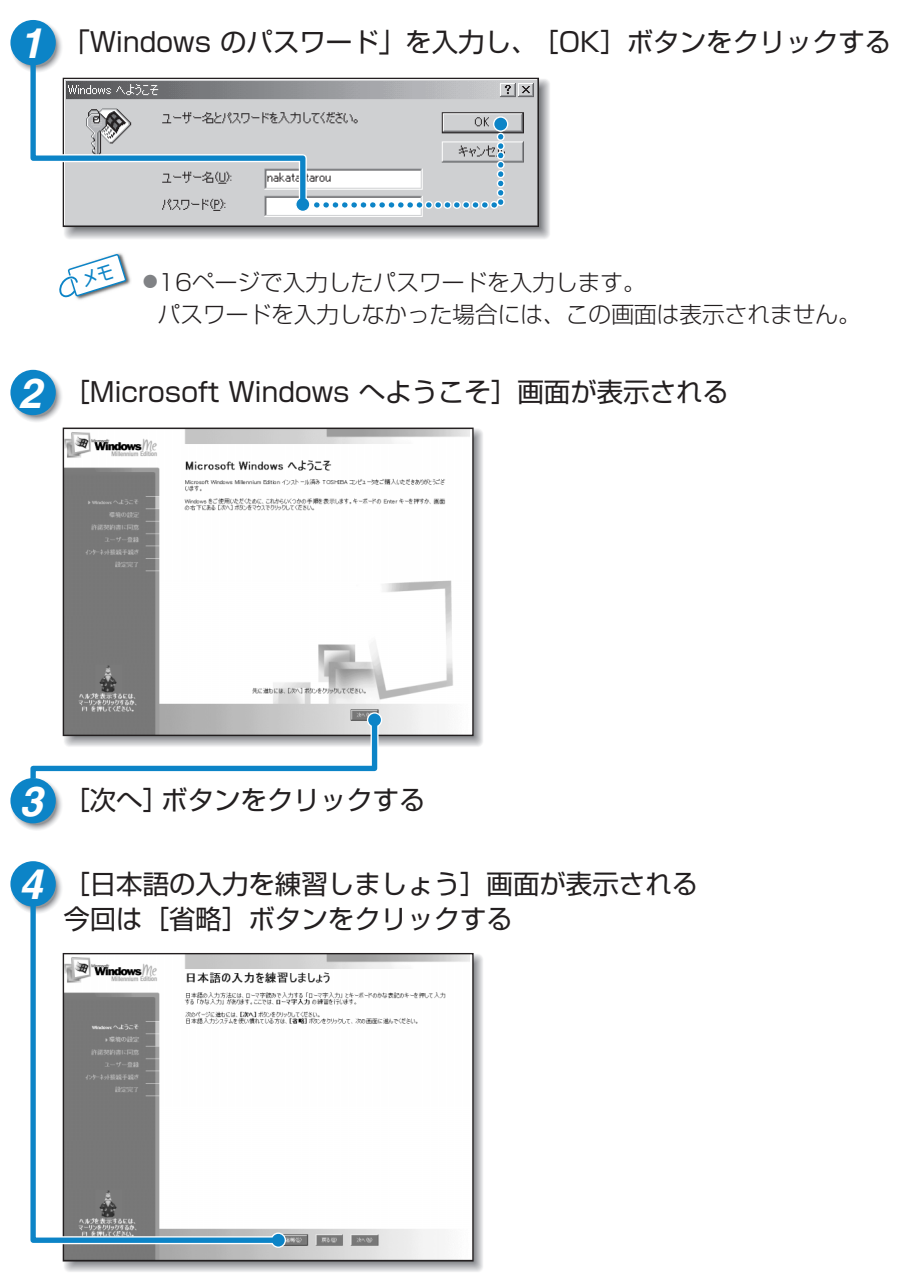

5 [タイムゾーンを選択する] 画面で「(GMT+09:00) 東京、大阪、札幌」 が選択されていることを確認する

| Windows Me<br>Bibasan Alata<br>Waser ∧ 2,5-€<br>of the balan | 91ム ゾーンを選択する<br>10/2/20<br>10/2/10/20<br>10/2/10/20<br>10/2/10/20<br>10/2/10/20<br>10/2/10/20<br>10/20<br>1 |
|--------------------------------------------------------------|----------------------------------------------------------------------------------------------------|
| 67-1488788*<br>86797                                         | # BMACRHADHBETSQ                                                                                                    |
| A 609 REFORM                                                 | REBER. DO 2004000 TORN.                                                                                                    |
| 6 [次へ] 2                                                     | ボタンをクリックする                                                                                                    |

 ●選択されていない場合は、■ボタンをクリックし、一覧から (GMT+09:00)東京、大阪、札幌 を選んでクリックしてください。

### マーリンが音声でセットアップ方法を教えてくれます

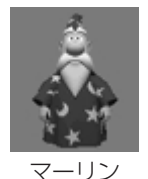

操作がわからず困ったときは「マーリン」をクリックして、表示され た項目をクリックしてください。「マーリン」がアドバイスしてくれ ます。

# Windows のセットアップをしよう

## 使用許諾契約書に同意する

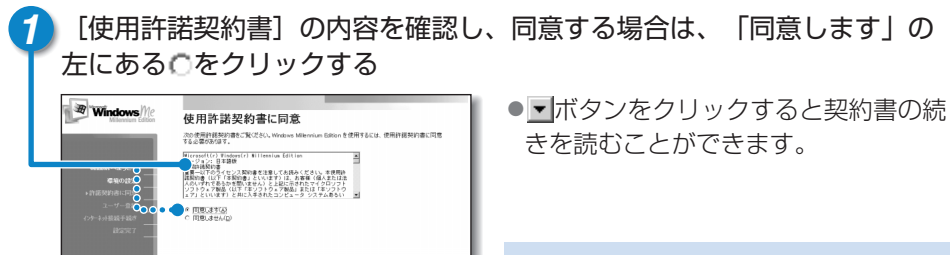

同意していただけない場合は、セット アップを続けることができず、このパ ソコンをお使いいただくことができま せん。

## ユーザ登録をキャンセルする

[次へ] ボタンをクリックする

Roto they

会合 ヘルプを表示するには マーリンをりりまりなるの ローを出してくだかい

2

|                                                                      | 登録先: Microsoft<br>Mount かかいまれていたくことわれいます。当時すると、光明にとれ品ケービン、アップト・清朝<br>サインドなどの情報の目的になって、<br>ののオンルンや小園外にくない。 | ・この登録にはインターネットへの<br>接続が必要になりますので、ここ      |
|----------------------------------------------------------------------|----------------------------------------------------------------------------------------------------|------------------------------------------|
| Anose<br>Nexus                                                       | ○ は(、オンラ() 登録() 孝(④) ▼ (いえ、今は登録() させんゆ                                                                    | では登録しません。                                |
| • <b>1 - ( - 7 - 8</b> 前<br>- ( - 7 - 8)前<br>- ( - 7 - 8)<br>- ( - 7 | Manuard 1933年9271(19647年8日)とはす。新聞にいては、<br>プライバク ありラーモン和とだい。「                                              | セットアップ完了後、インターネットに接続するとオンライン登録<br>が行えます。 |
| *                                                                    | 先に満ちには、D2へ3 ポジッタジョンリップ (だきた)。                                                                             |                                          |
| ヘルクを表示するには、<br>マーリンをわりつなるか。<br>ローを押してください。                           | RUE                                                                                                    | ]                                        |

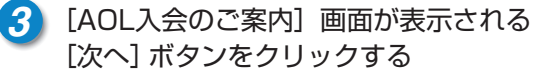

## セットアップを完了する

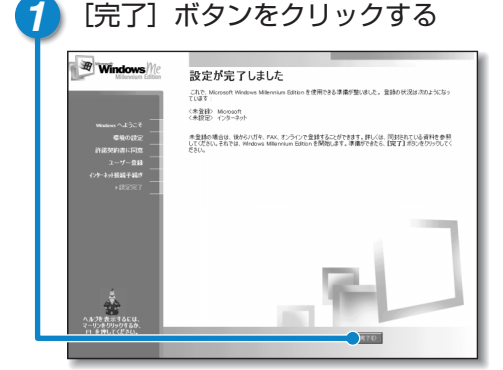

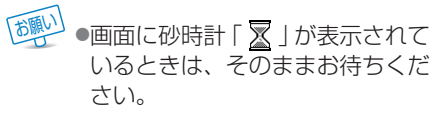

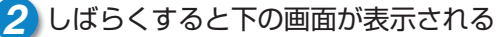

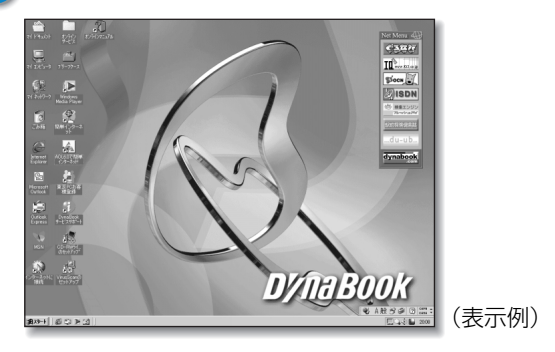

## 砂時計「∑」が表示されるとき

パソコンにいろいろな指示をすると、ディスプレイ画面に 👿 が表示されます。これは、 パソコンが考えたり作業をしている状態を示すマークです。 👿が消えるまで、次の操作は待ってください。操作は 👿 が消えてから行ってください。

#### 

これで DynaBook が使えるようになりました。 これから DynaBook は、あなたの生活を楽しくするお手伝いを始めます。

# 電源を切る/入れる

電源を切る方法と入れる方法の正しい手順を覚えましょう。 間違った操作を行うと、故障を起こしたり大切なデータを失う原因になる場合があり ます。

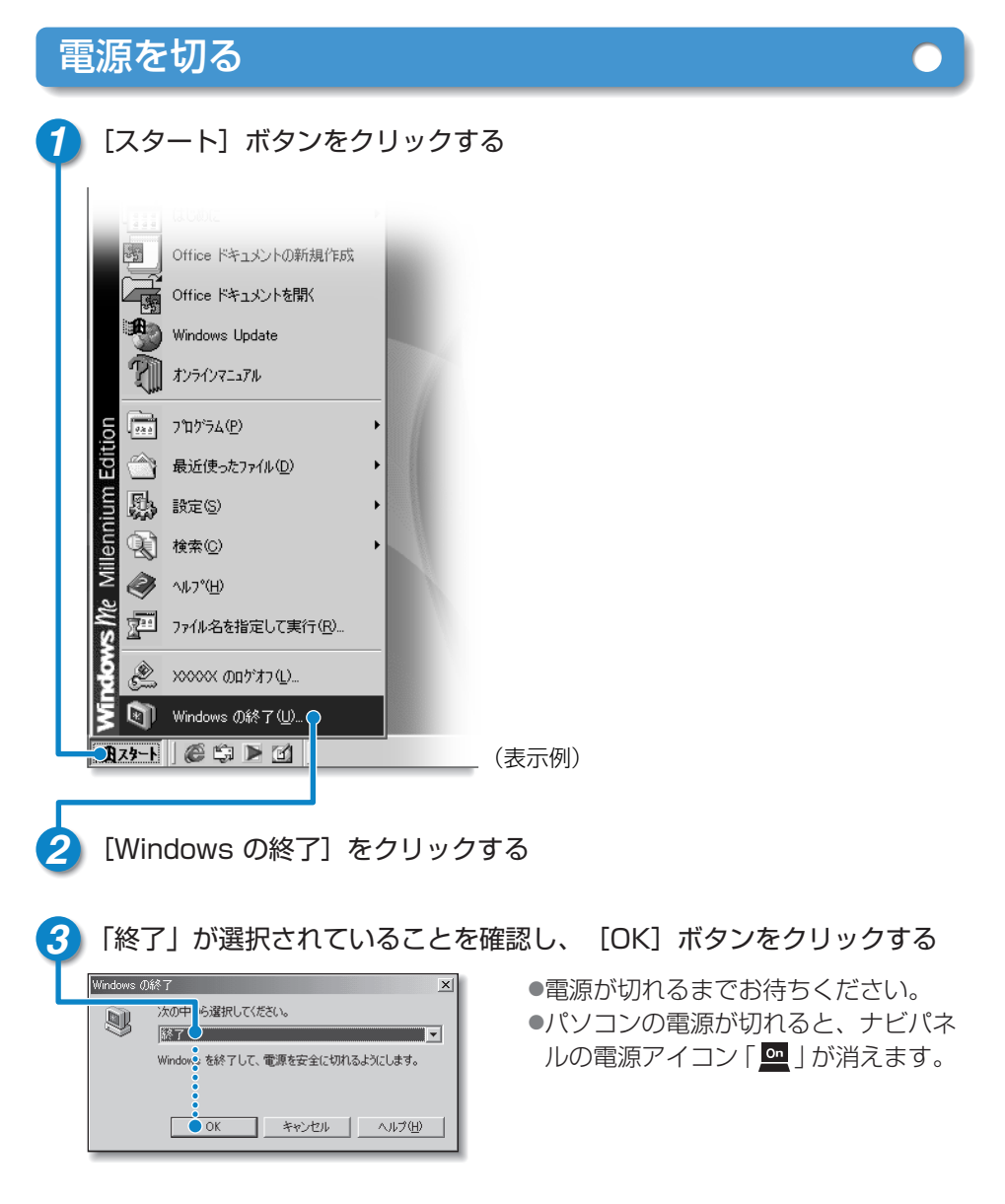

## 電源を入れる

2回目以降に電源を入れる場合は、Windows のセットアップは不要になります。

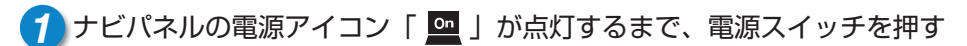

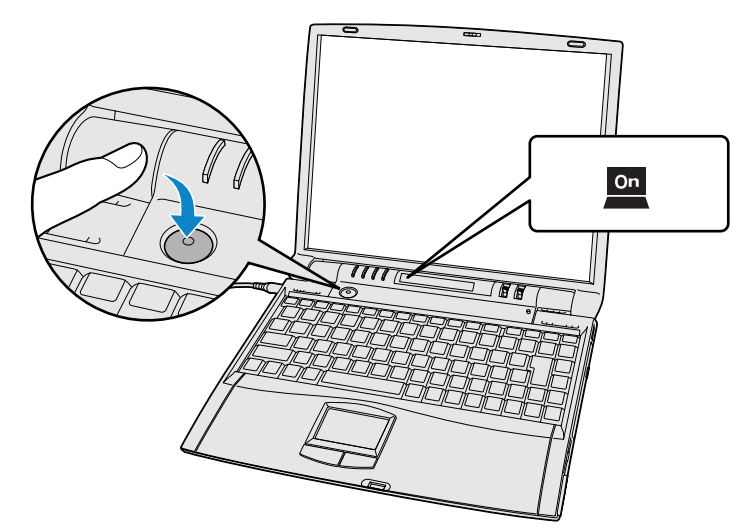

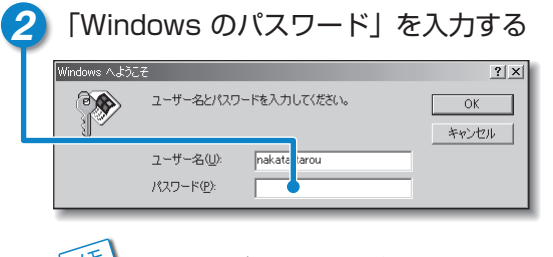

 ●16ページで入力したパスワードを入力します。 パスワードを入力しなかった場合には、この画面は表示されません。

# **D//naBOOK**を使いこなすためのサポート情報

# まずマニュアルを読んでください。

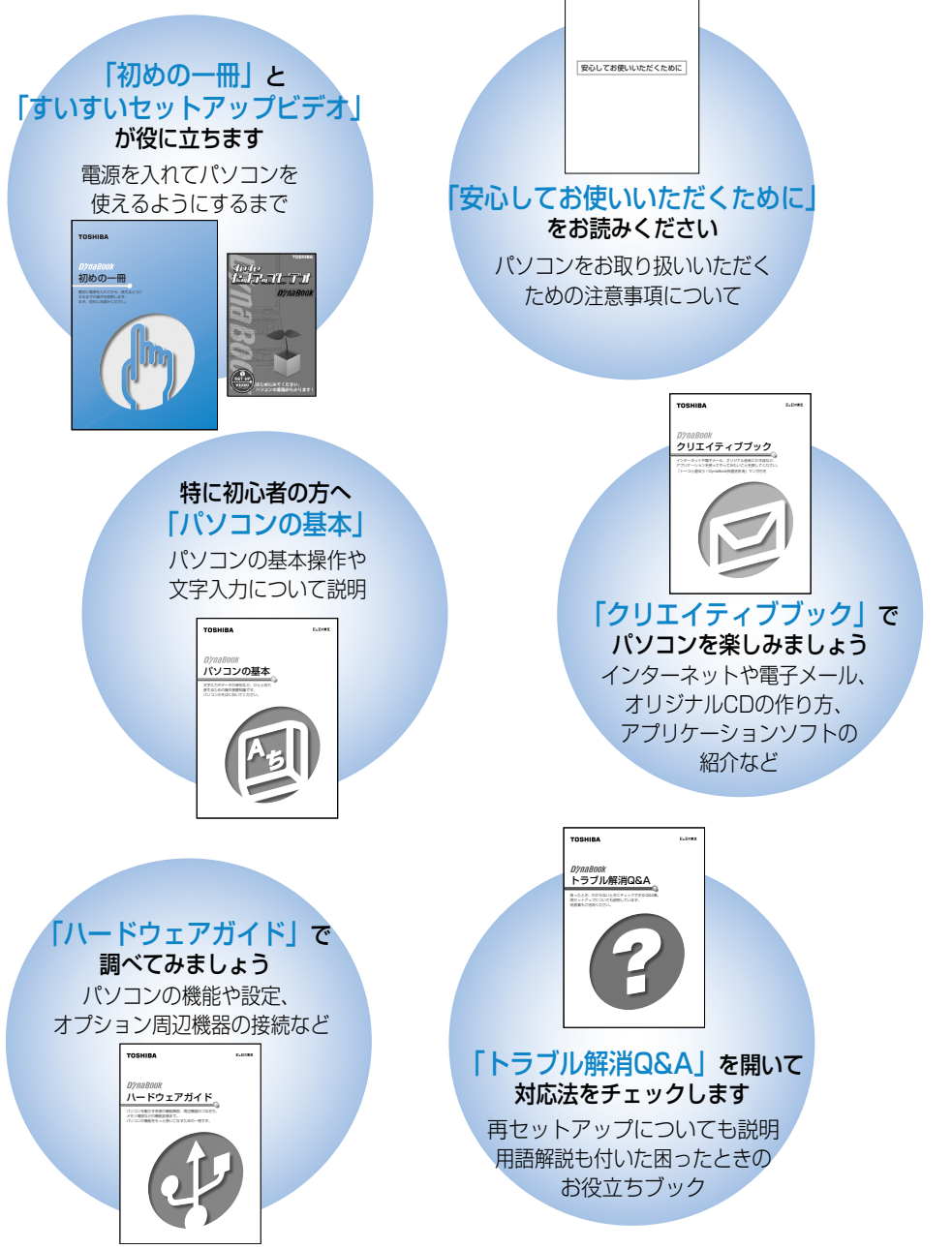

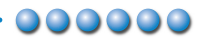

#### ◎ オンラインマニュアルについて

「パソコンの操作で困った」「こんなことがしたい」「アプリケーションソフトの使い方を 知りたい」「用語の意味を知りたい」。 こんなとき、パソコン上で検索できる「オンラインマニュアル」があります。 知りたいジャンル別にさまざまなQ&A情報を見ることができます。

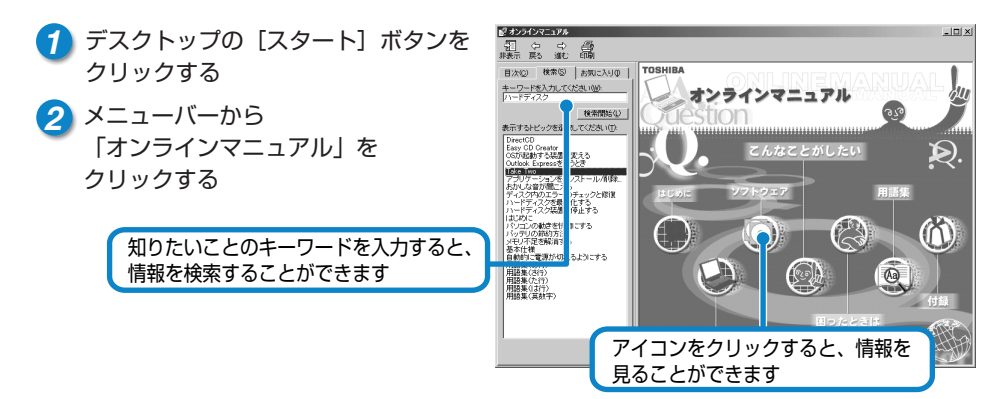

#### dynabook.com

東芝PC情報サイト「dynabook.com」 (http://dynabook.com/) では DynaBookの最新情報やサポート情報を 提供しています。

#### Windowsのヘルプ

Windowsの操作についての情報もパソコン 上で検索できます。

- デスクトップの [スタート] ボタンを クリックする
- メニューバーから「ヘルプ」を クリックする

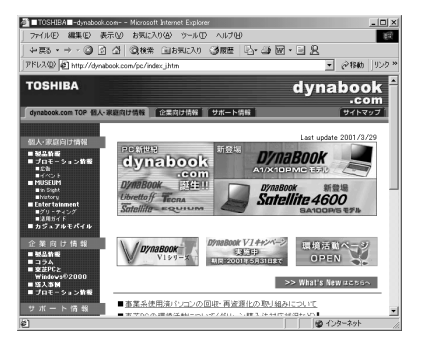

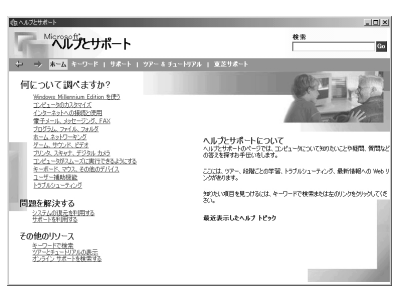

# DynaBook と賢くつきあうために

# ● コンピュータウイルスを予防しましょう ------ ●●●●●●●

コンピュータウイルスとは、パソコン動作に悪影響を与える不正なプログラムです。 病原体のウイルスが人間に感染するように、ネットワークやフロッピーディスクなどを介し て、コンピュータからコンピュータに増殖していくので、コンピュータウイルスと呼ばれて います。

コンピュータウイルスにはプログラムやデータの一部を破壊するものが多く、システムに侵入するウイルスの予防が必要です。

- ●ウイルスの感染を予防するために、製品に同梱されている「Virus Scan」というアプリケーションを使って、ウイルスチェックを定期的に行いましょう。また万一、感染した場合には、「Virus Scan」を使うと、駆除できるコンピュータウイルスもあります。
- ●ウイルスは電子メールなどで送られてくることもあります。差出人の身元がはっきりしな いメールには注意しましょう。

## ● バックアップをとりましょう ――― ●●●●●●

フロッピーディスクやハードディスクなどに保存したファイルやフォルダを、誤って消して しまったり、パソコンの故障などによって、失われてしまう可能性があります。このような 事態に備えて、フロッピーディスクなどに複製をとることを「バックアップ」といいます。

●大切なデータは、こまめにバックアップをとってください。

∭〒 バックアップについて つ『ハードウェアガイド 1章 9-3 バックアップ』

### ● 東芝パソコンお客様登録のお勧め ──── ●●●●●●

DynaBookをご使用になるにあたって、お客様へのサービス・サポートの充実を図るために、 「東芝パソコンお客様登録」をお勧めしています。

新商品の情報や特別キャンペーンのご案内、会員専用Webページ「東芝PCメンバーズクラブ」 の閲覧などの特典があります。

■インターネットで登録する

- ●インターネット接続の設定がしてある場合は、「東芝PCお客様登録」のアイコンで登録 ができます。
- ●インターネットをご利用になるには、プロバイダとの契約が必要です。
- 差子 インターネットについて
  - 『クリエイティブブック 2章 2 インターネットに接続する』

#### ■ハガキで登録する

●梱包箱に入っている登録ハガキを使って登録しましょう。

●Microsoft社のユーザ登録をはじめ、同梱されているアプリケーションのユーザ 登録もご活用ください。ユーザ登録にあたっては、記載事項をよくお読みください。

## 東芝PCダイヤル

技術的なご質問、お問い合わせにお答えいたします。

受付時間/平日:9:00~18:00 土曜日·日曜日:9:00~17:30 (祝日、12/31~1/3を除く)

## ナビダイヤル 0570-00-3100

全国共通の電話番号です。お客様からの電話は全国6箇所の最寄りの 拠点に自動的に接続されます。拠点は千葉市、大阪市、名古屋市、 福岡市、仙台市、札幌市です。拠点までの電話料金はお客様のご負担 となります。また海外からの電話、携帯電話などで上記電話番号に接 続できないお客様は、043-298-8780でお受けしています。

ご注意

・ナビダイヤルでは、ダイヤル後に通話区間料金のアナウンスが流れます。 これはお客様から全国6箇所の最寄りの拠点までの通常電話料金で、 サポート料金ではありません。(サポート料金は無料です。)

・ナビダイヤルでは、NTT以外とマイラインプラスをご契約の場合でも、 自動的にNTT回線を使用することになりますので、あらかじめご了承 ください。

## 東芝PC FAX情報サービス

東芝PCの商品情報、Q&Aなどを24時間お届けします。

## 043-270-1358

東芝PC FAX情報サービスでは音声FAX応答システムの採用により、 パソコンの各種情報をFAXで提供しております。お手元のFAX(G3 モード対応)から電話をおかけになり、音声案内に従って操作してくだ さい。ただし、メンテナンスのため休止させていただくことがあります。

#### Trademarks -

- Microsoft、MS-DOS、Windowsは、米国Microsoft Corporationの米国およびその他の国における登録商標です。
- ●i.LINKとi.LINKロゴは商標です。
- ●infoPepperは東芝情報システム株式会社の登録商標です。 取扱説明書に掲載の商品の名称は、それぞれ各社が商標および登録商標として 使用している場合があります。

# **D//naBook** 初めの一冊

平成13年5月17日

A1版発行

MPW0558A

# 発行 株式会社東芝 デジタルメディアネットワーク社

| PC事業部                                            | 〒105-8001 | 東京都港区芝浦 1-1-1 |
|--------------------------------------------------|-----------|---------------|
| ©2001 TOSHIBA CORPORATION<br>ALL RIGHTS RESERVED |           | 無断複製及び転載を禁ず   |

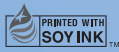

この冊子は植物性大豆油インキを使用しております。 この冊子は再生紙を使用しております。

初めの一冊

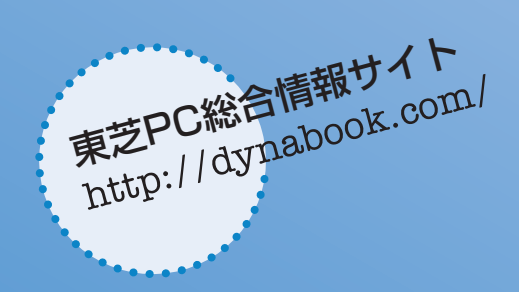

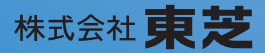

**デジタルメディアネットワーク社 PC事業部** 〒105-8001 東京都港区芝浦1-1-1

MPW0558A